## Meeting Setup and Room Reservation

1. Login to Office 365. You need to click Calendar.

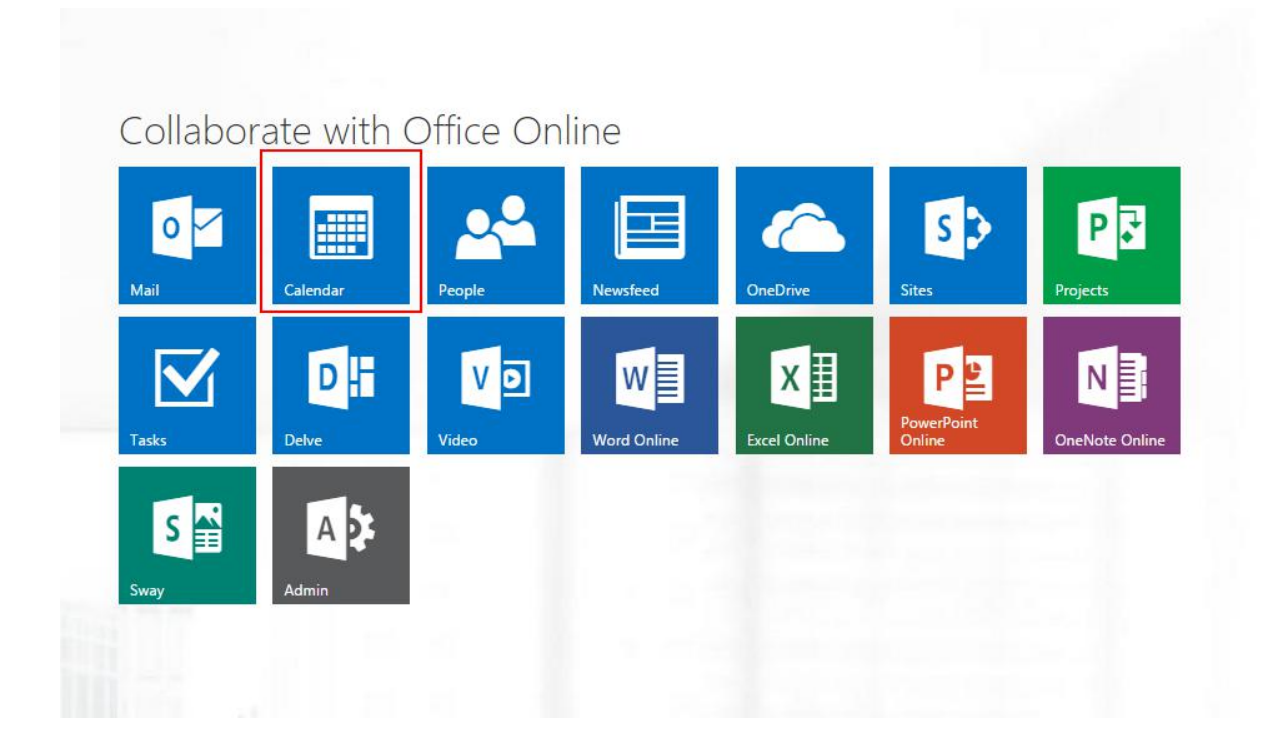

## 2. Click New for new meeting.

| Search Calendar                  | 🕒 New 🗸 🗘 Share 🗸 🖶 Print |                          |
|----------------------------------|---------------------------|--------------------------|
| September 2015 >                 | < > September 20–26, 2015 | ¥                        |
| SM TW TFS                        | 21 Monday 22              | Tuesday 🔆 23 Wednesday 🐣 |
| 30 31 1 2 3 4 5                  | k                         |                          |
| 6 7 8 9 10 11 12                 | 12p                       |                          |
| 13 14 15 16 17 18 19             | 1.                        |                          |
| 20 21 22 23 24 25 26             | тр                        |                          |
| 27 28 29 30 1 2 3                | 2р                        |                          |
| <ul> <li>My calendars</li> </ul> | Зр                        |                          |
| CA Calendar                      | 4p                        |                          |
| Other calendars                  |                           |                          |
|                                  | 5p                        |                          |
| ∧ Groups                         |                           |                          |
| → Browse groups                  | бр                        |                          |
| + Create group                   |                           |                          |
| Collegues                        | 7p                        |                          |
| More                             | 9n                        |                          |
|                                  | op                        |                          |

## 3. Fill out the needed information such as meeting title, date, time, location and attendees.

| Jetalis               |                      |                             |          | People                        | Constant Scheduling assistant |
|-----------------------|----------------------|-----------------------------|----------|-------------------------------|-------------------------------|
|                       |                      |                             |          | Add people                    | +                             |
| Add a location        |                      |                             | Add room | Sort by 🗸                     |                               |
| lart                  |                      |                             |          | NAU System Admin<br>Organizer |                               |
| Гие 9/22/2015         | ▼ 3:30 PM            | - All day                   |          | 1 1 1                         |                               |
| d                     |                      |                             |          |                               |                               |
| Гue 9/22/2015         | ▼ 4:00 PM            | <ul> <li>Private</li> </ul> |          |                               |                               |
| peat                  | Save to calendar     |                             |          |                               |                               |
| lever                 | ▼ Calendar           | *                           |          |                               |                               |
| minder                | Show as              |                             |          |                               |                               |
| 15 minutes            | - Busy               | *                           |          |                               |                               |
|                       | A° ≝ <u>A</u> ⊞ ≣ ≣• | 痘 Y                         |          |                               |                               |
| 🛋 🙂   B I U Aa        |                      |                             |          |                               |                               |
| 🛋 😌   B I <u>U</u> Aa |                      |                             |          |                               |                               |
| 🛋 😌   B I <u>V</u> Aa |                      |                             |          |                               |                               |
| 🛋 😌   B I <u>V</u> Aa |                      |                             |          |                               |                               |

4. When you click Add room button, you will see available rooms at that time and date.

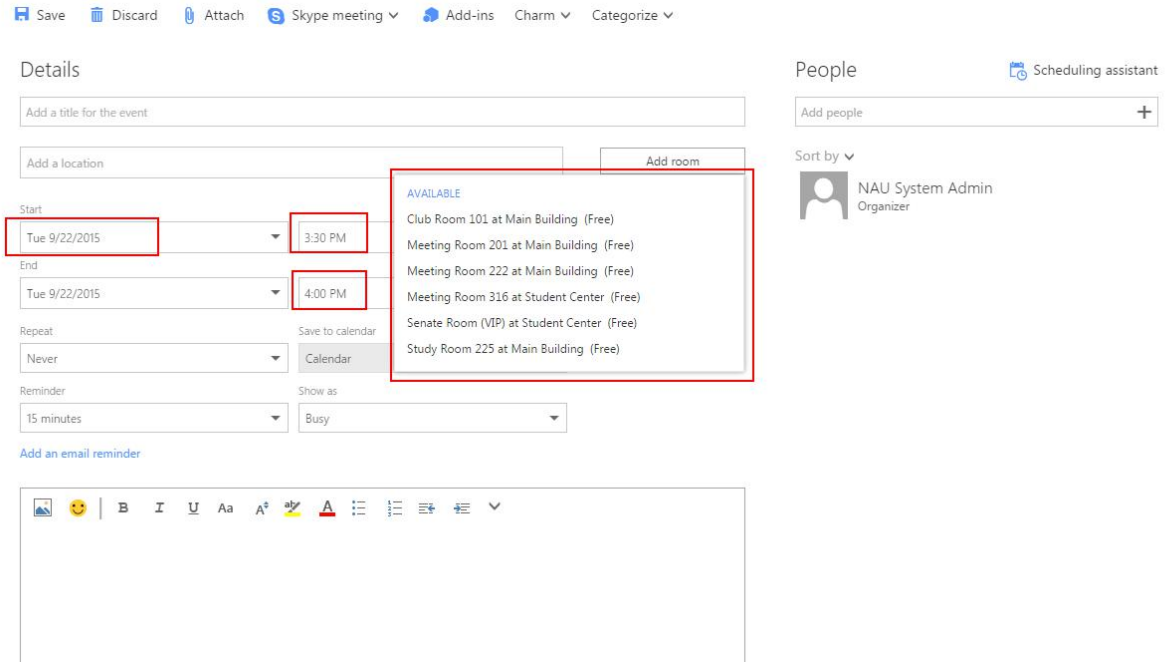

5. If you want more information regarding the room and attendee's availability, then click Scheduling assistant

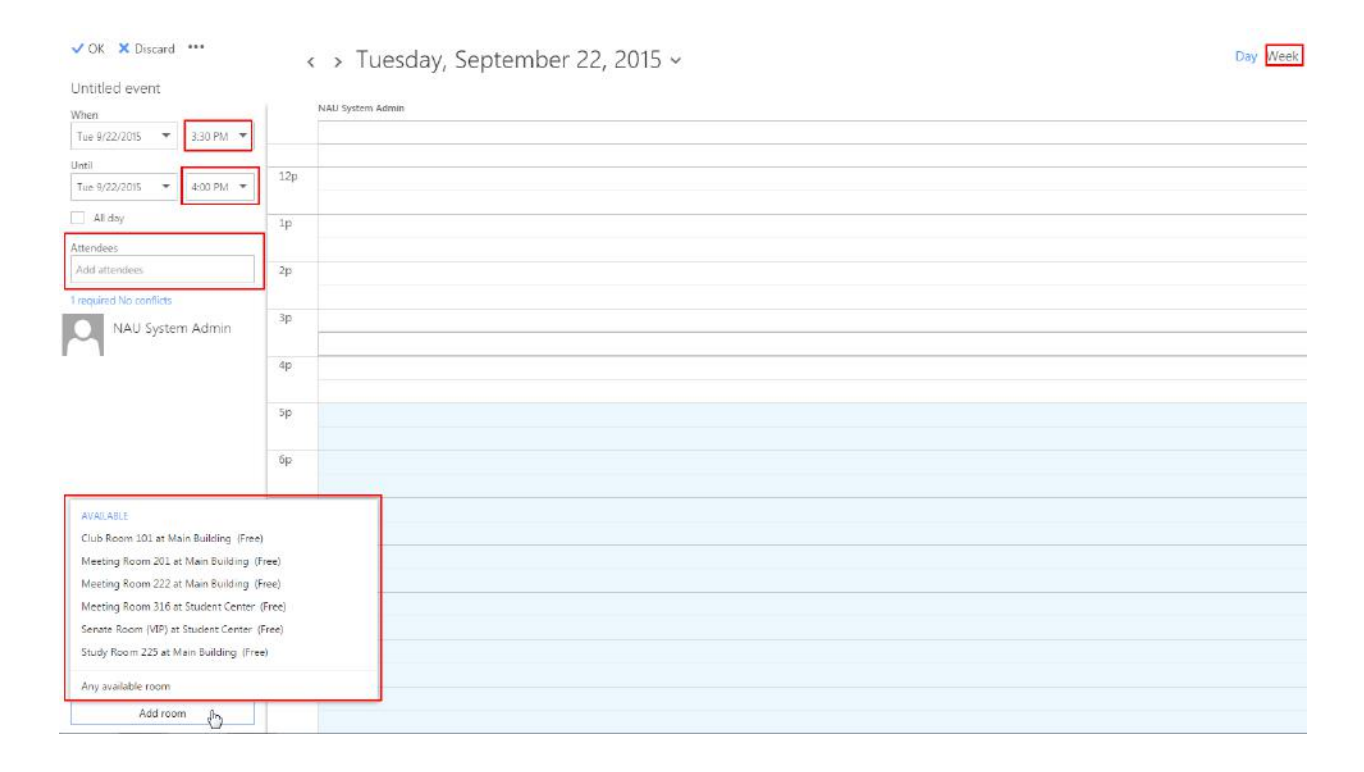

| V UK X Discard            | Tuesday, September 22 | , 2015 ~   | Day Week |
|---------------------------|-----------------------|------------|----------|
| Jntitled event            |                       |            |          |
| When                      | NAU System Admin      | NAU Moodle |          |
| Tue 9/22/2015 🔻 3:30 PM 💌 |                       |            |          |
| Jntil                     | 174                   |            |          |
| Tue 9/22/2015 💌 4:00 PM 👻 | 120                   | Busy       |          |
| All day                   | 1p                    | 1          |          |
| Attendees                 |                       |            |          |
| Add attendees             | 2p                    |            |          |
| required No conflicts     |                       |            |          |
| NAU System Admin          | 3р                    |            |          |
| NAU Moodle x              | 4p                    |            |          |
|                           | Sp                    |            |          |
|                           | 6p                    |            |          |
|                           | 7p                    |            |          |
|                           | 8p                    |            |          |
|                           | 9p                    |            |          |
|                           |                       |            |          |
|                           | 10p                   |            |          |
|                           |                       |            |          |

6. You can see the room and attendee's available slots.

7. After you are done with the form, send the notification to the room and attendees.

| Details                              |                     | People                | 🖰 Scheduling assistant        |
|--------------------------------------|---------------------|-----------------------|-------------------------------|
| Add a title for the event            |                     | Add people            | +                             |
| Club Room 101 at Main Building       |                     | Change room Sort by ✓ | Request response              |
| cius noom 101 ar main banoning       |                     | O NAU                 | System Admin                  |
| art                                  |                     | Organ                 | izer                          |
| Tue 9/22/2015                        | 3:30 PM     All day | O NAU                 | Moodle ×                      |
| d                                    | Private             | New a                 | ittendee                      |
| Tue 9/22/2015                        |                     | O Club                | Room 101 at Main Building 🛛 🗙 |
| epeat                                | Save to calendar    | New a                 | ittendee                      |
| Vever                                | ▼ Calendar ▼        |                       |                               |
| eminder                              | Show as             |                       |                               |
| 15 minutes                           | ▼ Busy ▼            |                       |                               |
| ▲ 😌   B I U Aa<br>Agenda<br>1.<br>2. | ^° 💆 🔺 🗄 🗄 🖶 🖅 ∨    |                       |                               |